# **CBRU** PLUGIN **QUICK** TUTORIAL

Quick and practical data exploration for ERP signals in .set and .mul data formats

4.9.2012 Cognitive Brain Research Unit (CBRU) Tommi Makkonen

## DESCRIPTION

- CBRU plugin is a Matlab toolbox integrated with EEGlab
- It will offer great possibilities to explore your preprocessed ERP datasets (.set [EEGlab]/.mul [BESA]) in a graphical user interface
- Versatile visualization and quantification of EEG data have been optimized to CBRU's own needs to minimize the usage of Matlab scripts and thus to uniform the basic procedures in our unit

### PREPARATION – GENERAL (IMPORTANT)

- Your preprocessed (filtered, cleaned and epoched) datasets will be loaded into computer's memory
- Each dataset file must include data of one subject (all channels) in one condition (stimulus type) (.set/.mul)
- As always with EEG analysis, use SIMILARLY preprocessed signals
- Equal amount of conditions (stimulus types) per group is highly recommended

# PREPROCESSED IN EEGLAB OR IN BESA?

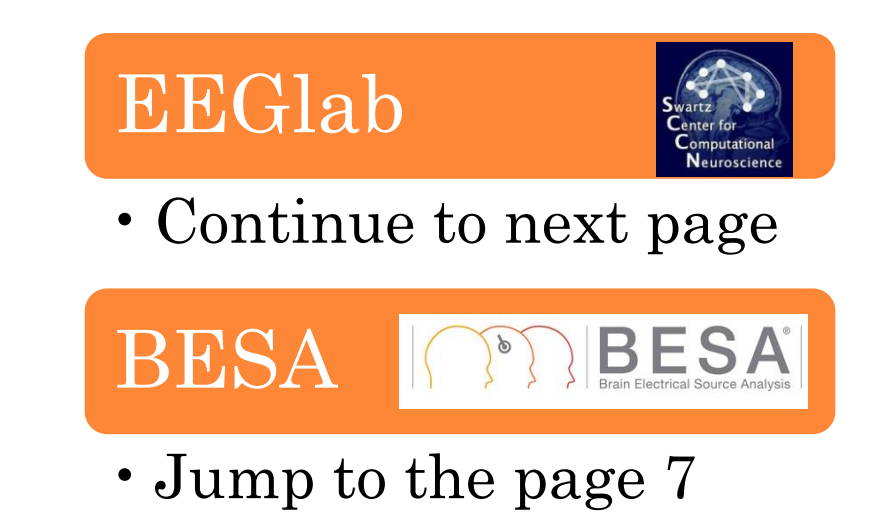

- The preparation procedure is slightly different with .set and .mul file formats
- The next slides will show how to prepare and/or deal with the data preprocessed in these formats

# STARTING THE TOOLBOX (.SET DATA)

- Programs needed: Matlab, EEGlab
- 1) Run Matlab
- 2) Set path to CBRU plugin with EEGlab –folders (File-Set path-Add with subfolders)
- 3) Run EEGlab with command 'eeglab'

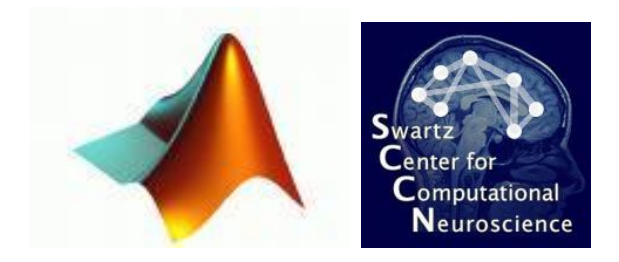

# $PREPARATION-EEGLAB \ USERS$

- Make sure that your .set files have been similarly preprocessed and that channel locations (and preferably labels) have been added to all datasets
- Naming of files
  - Data files can be named in various ways but this is the **best** choice when using CBRU plugin (recommended already in preprocessing): group name, abbreviation for subject (always the same, e.g. '*subj*') + subject number and condition name
  - Good example for two groups:
    Control\_subj1\_intDeviant.set, Patient\_subj2\_intDeviant.set
- First the STUDY structure is needed
  - Open StudyMaker ('Create Study') in CBRU tools
    - 1) Set the path which contains your .set and .fdt files (the folder must contain ALL files of all subjects to be analysed)
    - 2) Write the condition names, subject names and group names as they appear in the filenames (also empty names can be added if the filenames lack the identifier)
    - 3) Choose the correct order with the numbered buttons so that the sample name corresponds the real filename (you will see the example file structure at bottom)
    - 4) Add the listed subjects to the corresponding groups with 'Move to group' button
    - 5) Hit 'Load files' button (software loads the files into memory and fills in the study information in EEGlab

HINT! See more detailed information in the end of this tutorial

**HINT!** With the lower double fields you can generate subject names and condition names by pressing the 'Express' button. Number vectors can be typed into the short field on the right (e.g. 1:10 will generate running number from 1 to 10)

- Save the study for the next sessions (File Save study as)
- Open CBRUplugin in CBRU menu

(GO TO PAGE 9)

# STARTING THE TOOLBOX (.MUL DATA)

- Programs needed: Matlab, EEGlab
- 1) Run Matlab
- 2) Set path to CBRU plugin with EEGlab –folders (File-Set path-Add with subfolders)
- 3) type *'mulplugin'* on the command line

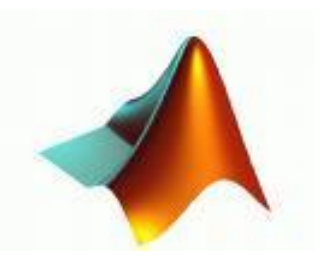

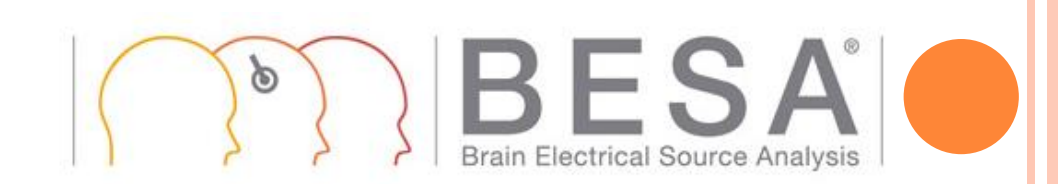

## $PREPARATION-BESA\ USERS$

#### Automatically

• **Renaming and listing can be done automatically with** *Mul list creator* (found in mulplugin's *Load* menu; See more instructions in the end of this tutorial)

#### Manually

Check/rename all of your .mul-files to have the following structure (remember to back up the originals): G\_####\_S\_####\_C\_#####.mul

(G=group, S=subject, C=condition)

• Open e.g. Notepad and list your files

- G\_"groupname1"\_S\_"subjectname1"\_C\_"conditionname1".mul G\_"groupname1"\_S\_"subjectname1"\_C\_"conditionname2".mul G\_"groupname1"\_S\_"subjectname2"\_C\_"conditionname1".mul G\_"groupname1"\_S\_"subjectname2"\_C\_"conditionname2".mul Etc.
- Or alternatively you can use Windows CMD to print the folder contents into a text file: dir /b > filelist.txt
- Save the text file into the folder with .mul files

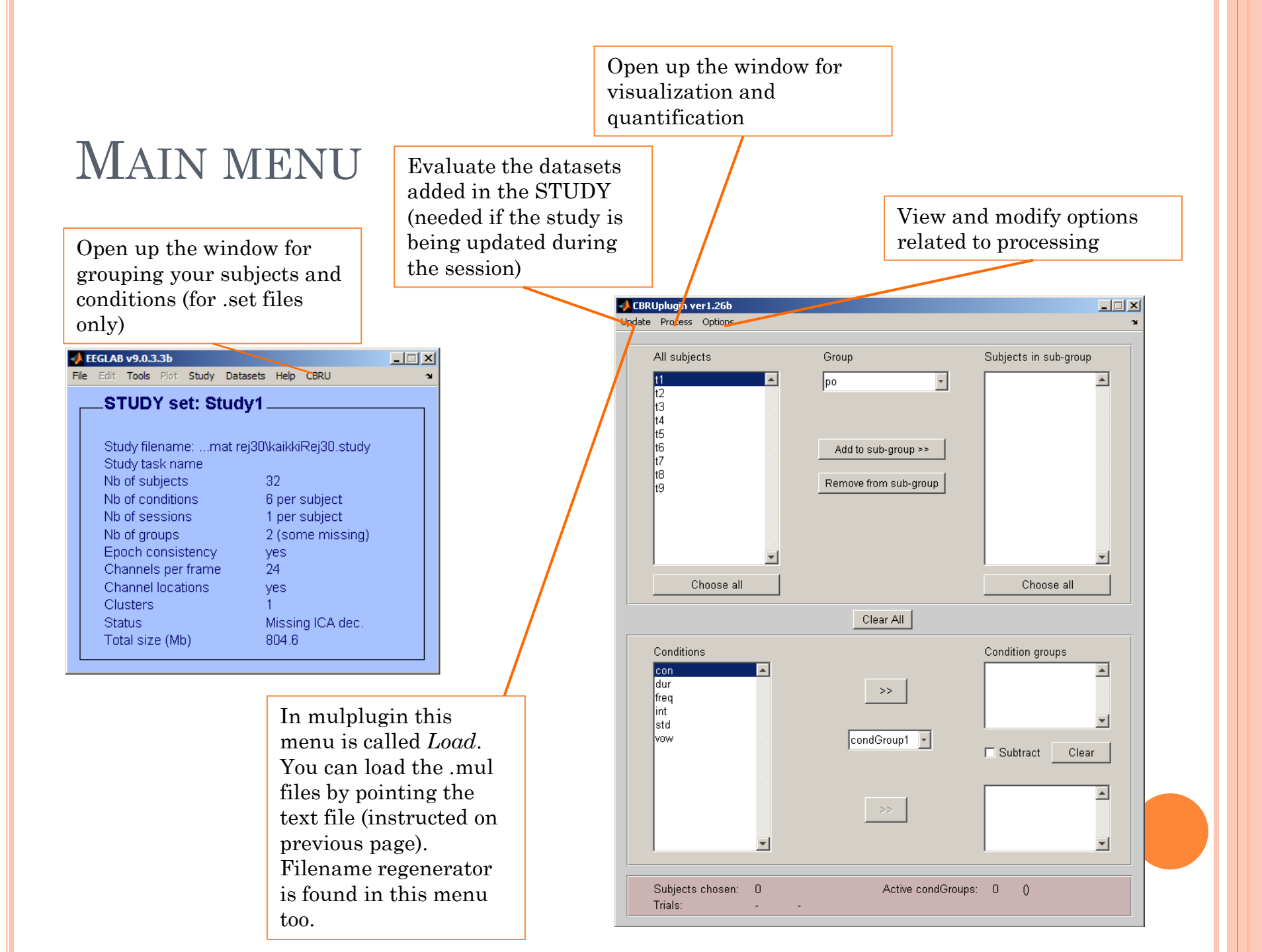

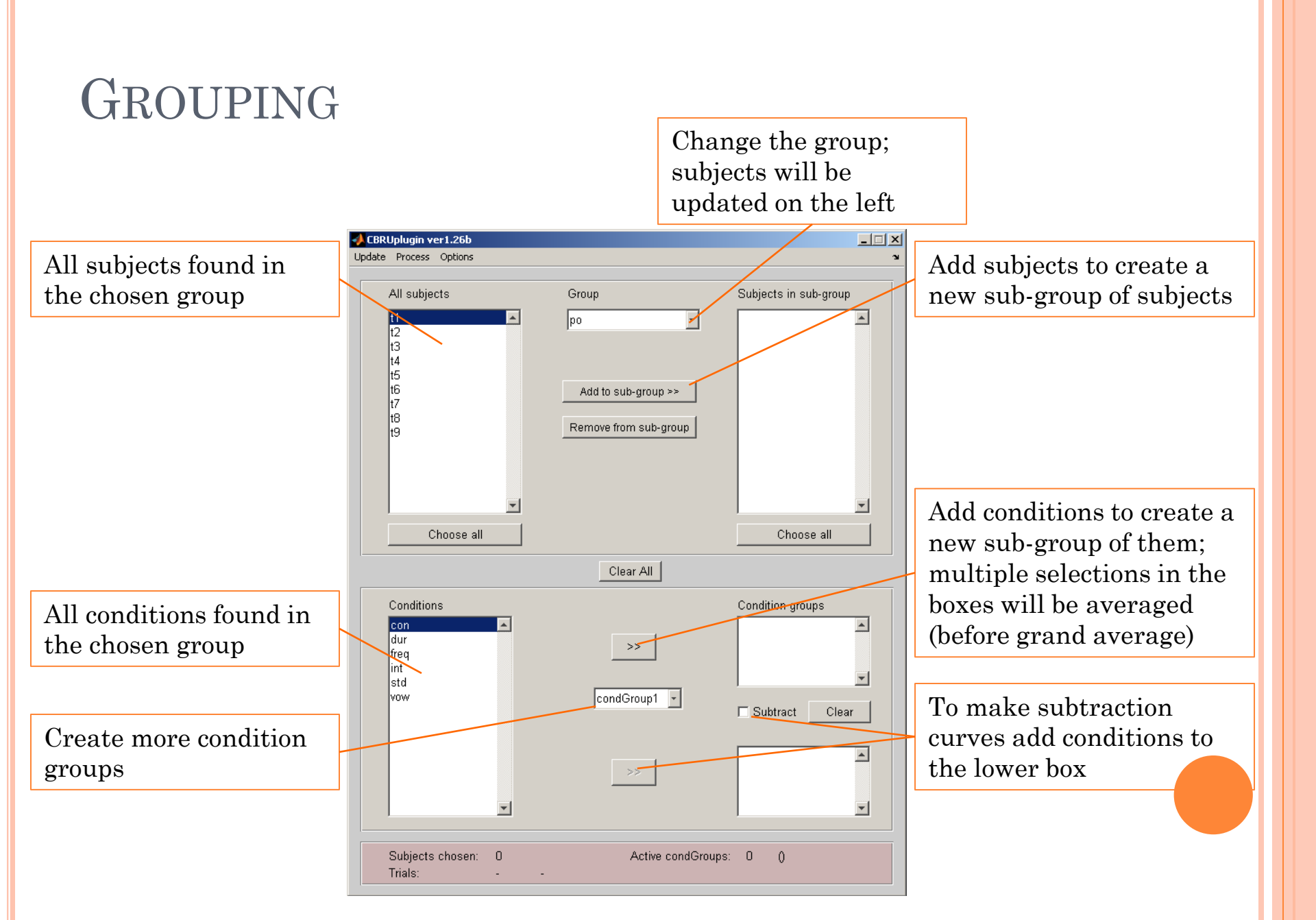

# Processing: window 1 - Plotting curves

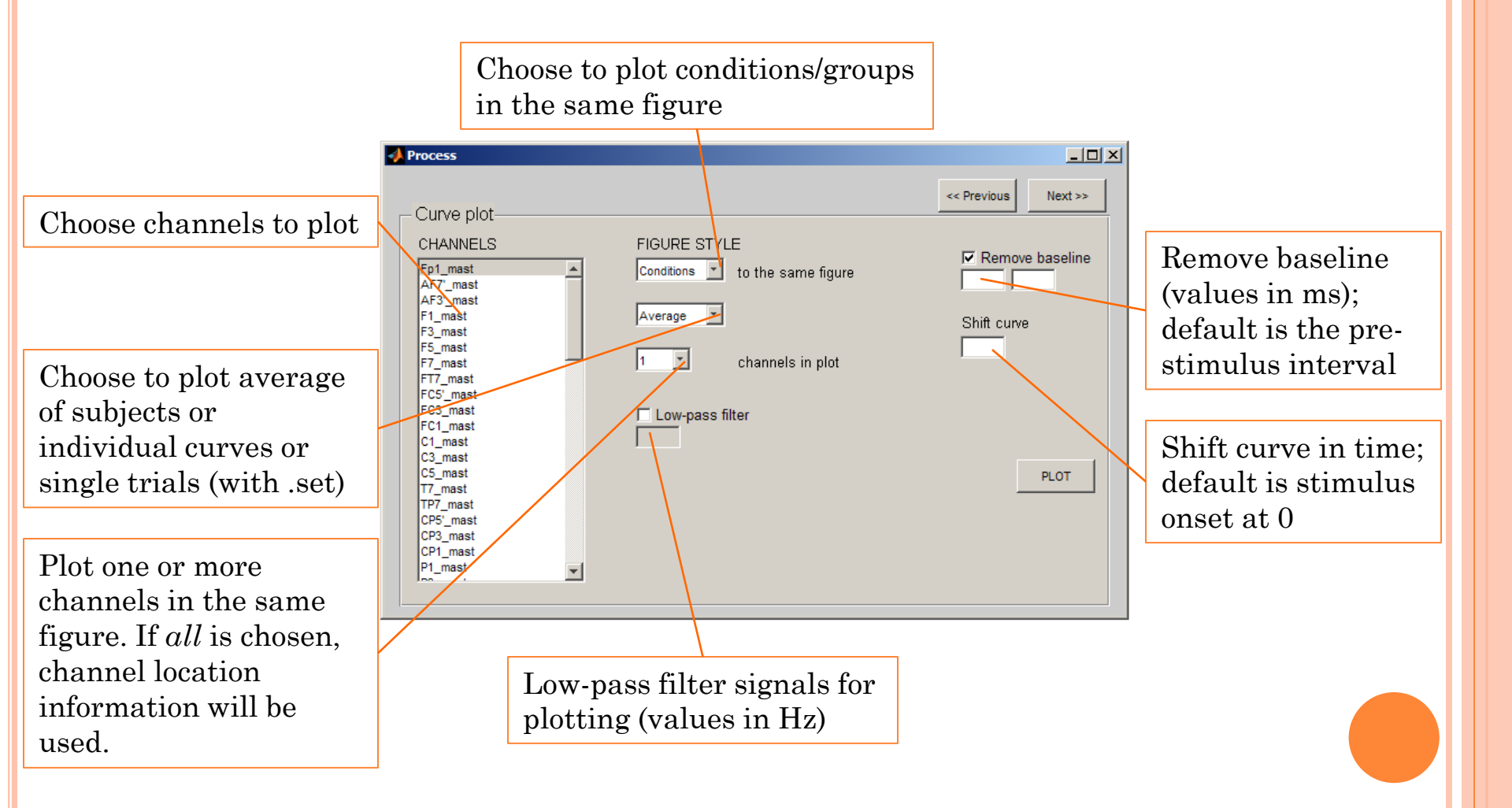

## PROCESSING: WINDOW 2 - PLOTTING SCALP MAPS

Define the window in which the map will be plotted; multiple selection can be done by e.g. [100;150] [140;190]. (Will result plots within 100-140 ms and 150-190 ms in the same figure)

Choose channels to include in the calculation. The more, the better (only EEG, though). Chosen channels must be listed in location data.

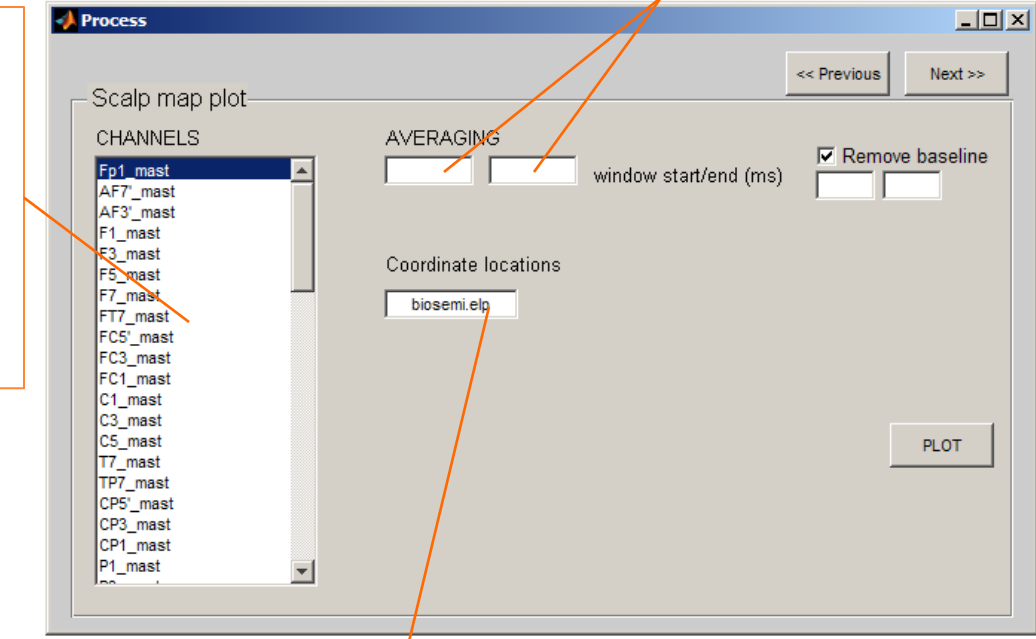

Mulplugin users ONLY: Path and filename of location file (.elp) should be pointed here

# PROCESSING: WINDOW 3 - QUANTIFICATION TO ASCII

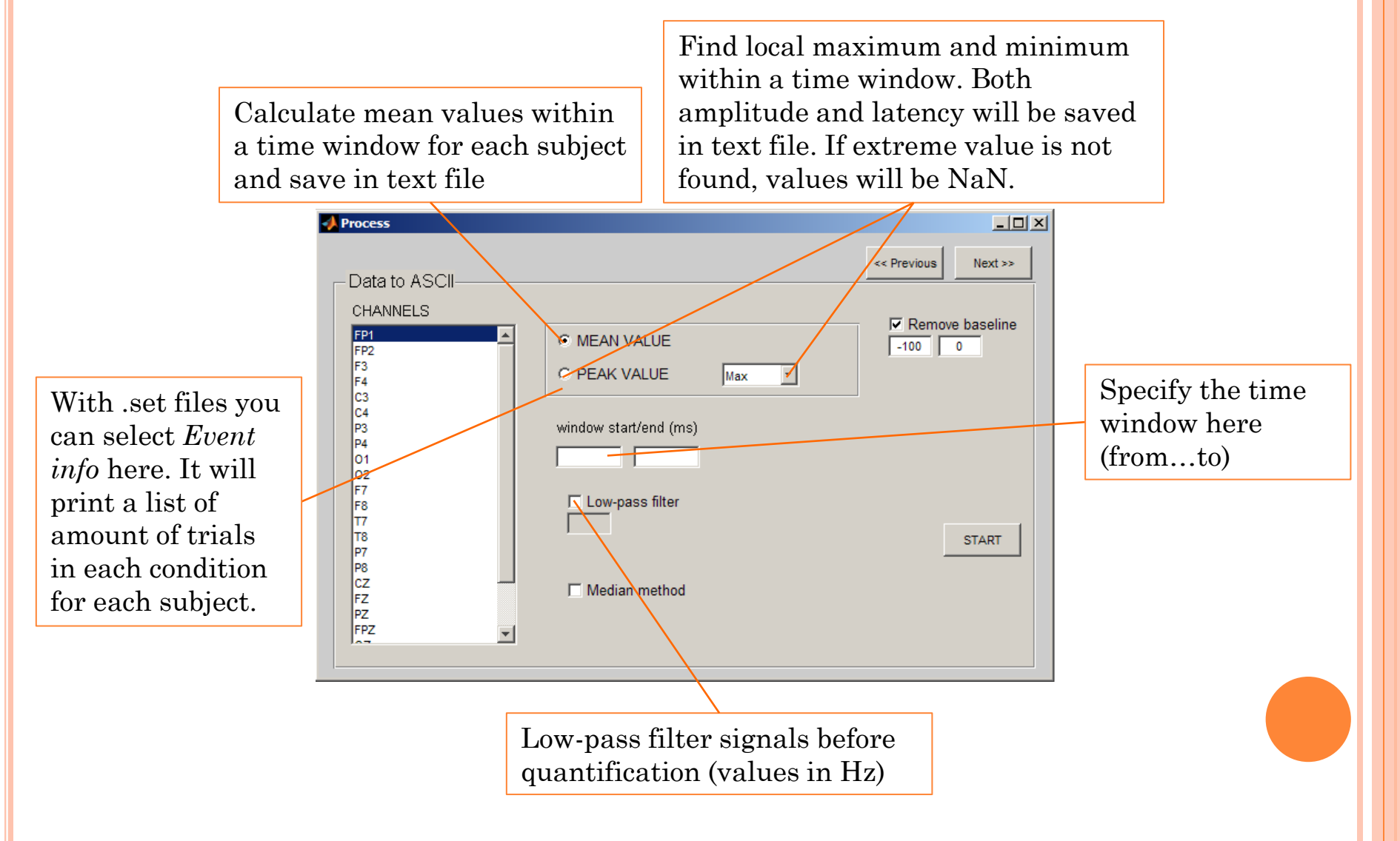

# **RESULTING EXAMPLES**

| 📕 testi.t  | xt - Notepad       | 1             |                    |                 |                |               |                   | _            |   |
|------------|--------------------|---------------|--------------------|-----------------|----------------|---------------|-------------------|--------------|---|
| File Edit  | Format Vie         | w Help        |                    |                 |                |               |                   |              |   |
| Peak ar    | mplitudes          | and lat       | tencies            |                 |                |               |                   |              |   |
|            |                    |               |                    |                 |                |               |                   |              |   |
| Conditi    | ion group          | 1<br>******   |                    |                 |                |               |                   |              |   |
| Interva    | al 109.38          | -148.44       | ms                 |                 |                |               |                   |              |   |
| Local r    | maximum            |               |                    |                 |                |               |                   |              |   |
| group_7    | 7mus               |               |                    |                 |                |               |                   |              |   |
|            |                    |               |                    |                 |                |               |                   |              |   |
|            | Lat (ms            | )             | value (uv)         |                 |                |               |                   |              |   |
| Subj<br>14 | Fp1_mas<br>144.53  | t<br>0.09     | 121.09             | AF7'_ma<br>1.29 | ast<br>0.00    | 0.00          | AF3'_ma<br>0.00   | o.00         |   |
| 13<br>11   | 119.14<br>0.00     | 0.68          | 132.81<br>134.77   | 0.38<br>0.66    | 0.00           | 0.00          | 0.00              | 0.00<br>0.00 |   |
| 10         | 140.63<br>132.81   | 0.91          | 134.77<br>138.67   | 1.27            | 0.00           | 0.00          | 0.00              | 0.00         |   |
| 8          | 119.14             | 2.03          | 121.09             | 0.72            | 117.19         | 0.33          | 0.00              | 0.00         |   |
| 6          | 0.00               | 0.00          | 0.00               | 0.00            | 0.00           | 0.00          | 146.48            | 0.95         |   |
| 2          | 144.53             | -2.62         | 144.53             | -1.49           | 0.00           | 0.00          | 0.00              | 4.80         |   |
| 1          | 0.00               | 0.00          | 111.33             | -2.33           | 138.67         | -2.25         | 0.00              | 0.00         |   |
| group_7    | 7kon               |               |                    |                 |                |               |                   |              |   |
|            | Lat (mc            |               | Value (            |                 |                |               |                   |              |   |
|            |                    | ,             | value (            |                 |                |               |                   |              |   |
| Subj<br>22 | Fp1_mas<br>144.53  | 1.25          | 144.53             | AF/'_ma<br>0.37 | ast<br>146.48  | 1.02          | AF3'_ma<br>144.53 | 1.58         |   |
| 21<br>18   | 146.48<br>136.72   | -0.82<br>1.04 | 144.53<br>144.53   | -0.91<br>-1.34  | 0.00<br>119.14 | 0.00          | 0.00<br>140.63    | 0.00         |   |
| 17         | 0.00               | 0.00          | 0.00               | 0.00            | 0.00           | 0.00          | 0.00              | 0.00         |   |
| 15         | 136.72             | 0.29          | 136.72             | 0.69            | 136.72         | 0.47          | 144.53            | 1.12         |   |
| 12         | 144.55             | 0.72          | 0.00               | 0.00            | 0.00           | 0.00          | 0.00              | 0.00         |   |
| 11 10      | 0.00               | -1.41<br>0.00 | 0.00               | 0.00            | 0.00           | -1.18<br>0.00 | 0.00              | -0.62        |   |
| 97         | 0.00<br>136.72     | 0.00          | 0.00<br>121.09     | 0.00<br>-0.79   | 0.00<br>132.81 | 0.00          | 0.00              | 0.00         |   |
| 6          | $144.53 \\ 119.14$ | -1.52<br>0.16 | $128.91 \\ 117.19$ | -0.67<br>0.40   | 0.00<br>111.33 | 0.00          | 0.00<br>140.63    | 0.00         |   |
| 3          | 126.95             | 1.61          | 123.05             | -0.90           | 128.91         | -1.09         | 0.00              | 0.00         |   |
| ĩ          | 136.72             | 0.15          | 138.67             | -0.38           | 138.67         | -1.50         | 0.00              | 0.00         |   |
| •          |                    |               |                    |                 |                |               |                   |              | ▶ |
|            |                    |               |                    |                 |                |               | Ln 1, Col 1       | L            |   |

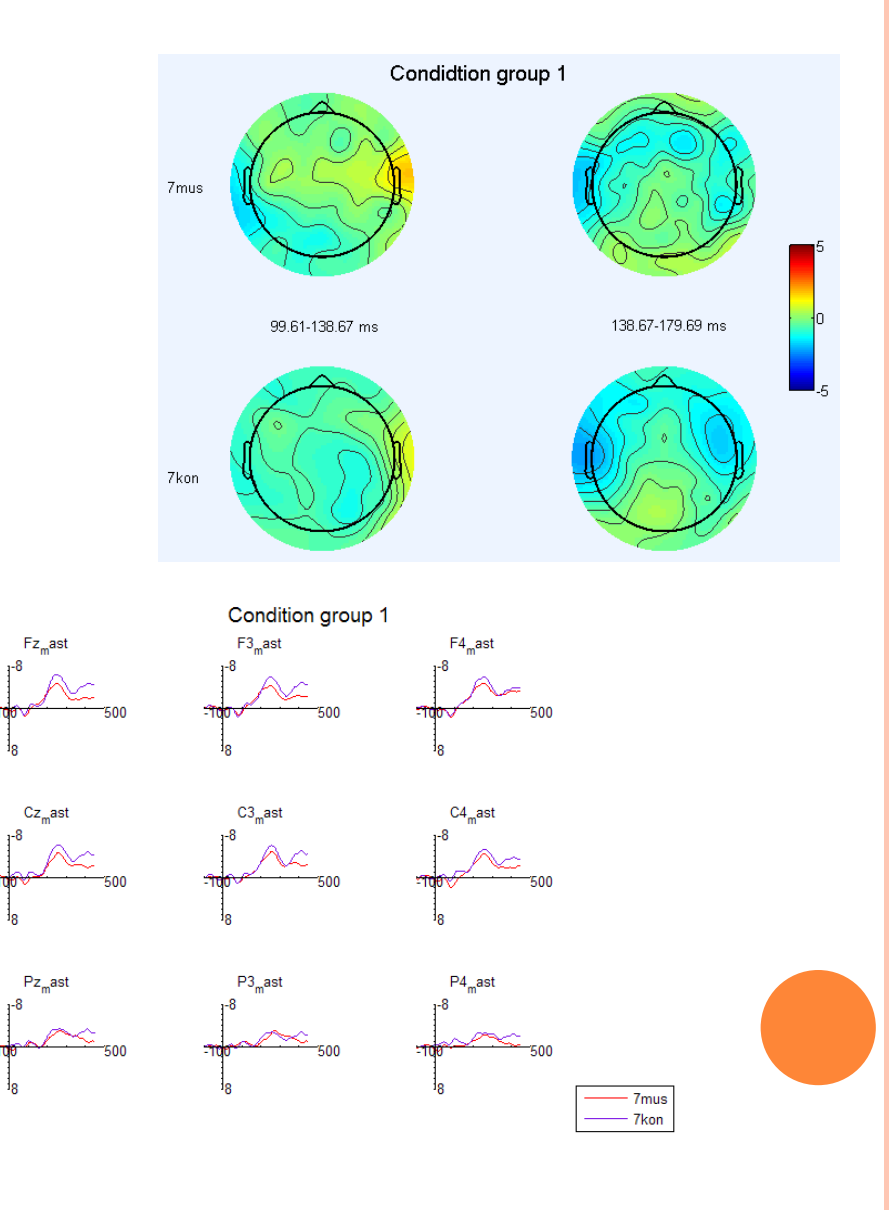

# TROUBLESHOOTING (MORE DETAILED INSTRUCTIONS)

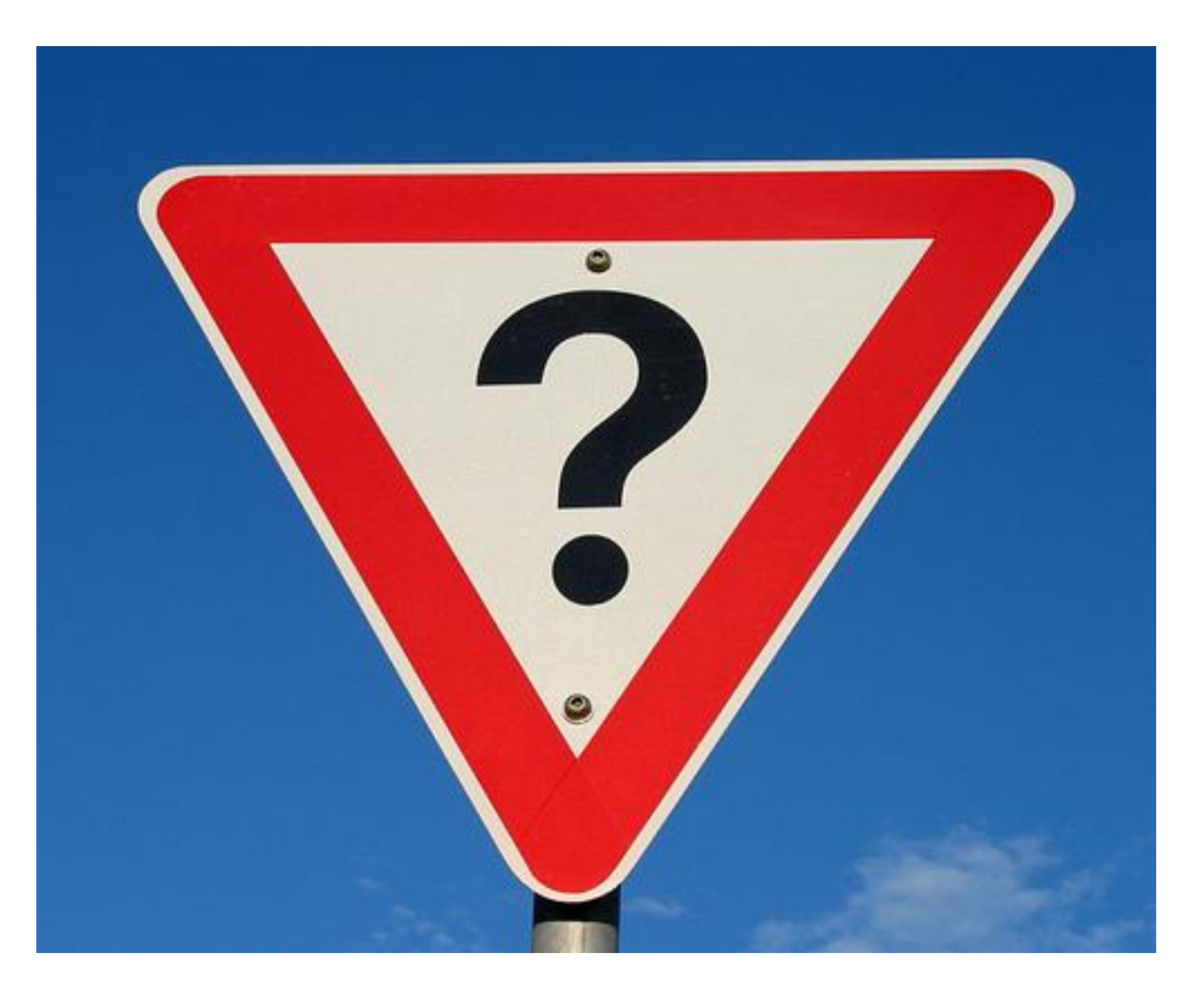

## **EEGLAB MEMORY OPTIONS**

- While starting the plugin, a warning might occur. In this case, check the memory settings in EEGlab:
  - File Memory and other options
  - All datasets in memory (Unset)

| Memory options - pop_editoptions()                                                                                 |            |
|----------------------------------------------------------------------------------------------------|------------|
|                                                                                                    | Set/Unset  |
| STUDY options (set these checkboxes if you intend to work with studies)                                            |            |
| If set, keep at most one dataset in memory. This allows processing hundreds of datasets within studies.            |            |
| If set, save not one but two files for each dataset (header and data). This allows faster data loading in studies. | M .        |
| If set, write ICA activations to disk. This speeds up loading ICA components when dealing with studies.            | Π.         |
| Memory options                                                                                                    |            |
| If set, use single precision under Matlab 7.x. This saves RAM but can lead to rare numerical imprecisions.         | <b>I</b> . |
| If set, use memory mapped array under Matlab 7.x. This may slow down some computation.                             | Γ.         |
| ICA options                                                                                                    |            |
| If set, precompute ICA activations. This requires more RAM but allows faster plotting of component activations.    | Π.         |
| If set, scale ICA component activities to RMS (Root Mean Square) in microvolt (recommended).                       | <b>I</b> . |
| Folder options                                                                                                    |            |
| If set, when browsing to open a new dataset assume the folder/directory of previous dataset.                       | ☑.         |
| Option file: H:\CBRUplugin with EEGlab_ver1.2\eeglab9_0_2_2b\eeglab9_0_2_2b\functions\adminfunc\eeg_options.r      | n <u></u>  |
| Help Cancel                                                                                                    | Ok         |

## Setting up the path in Matlab 1/2

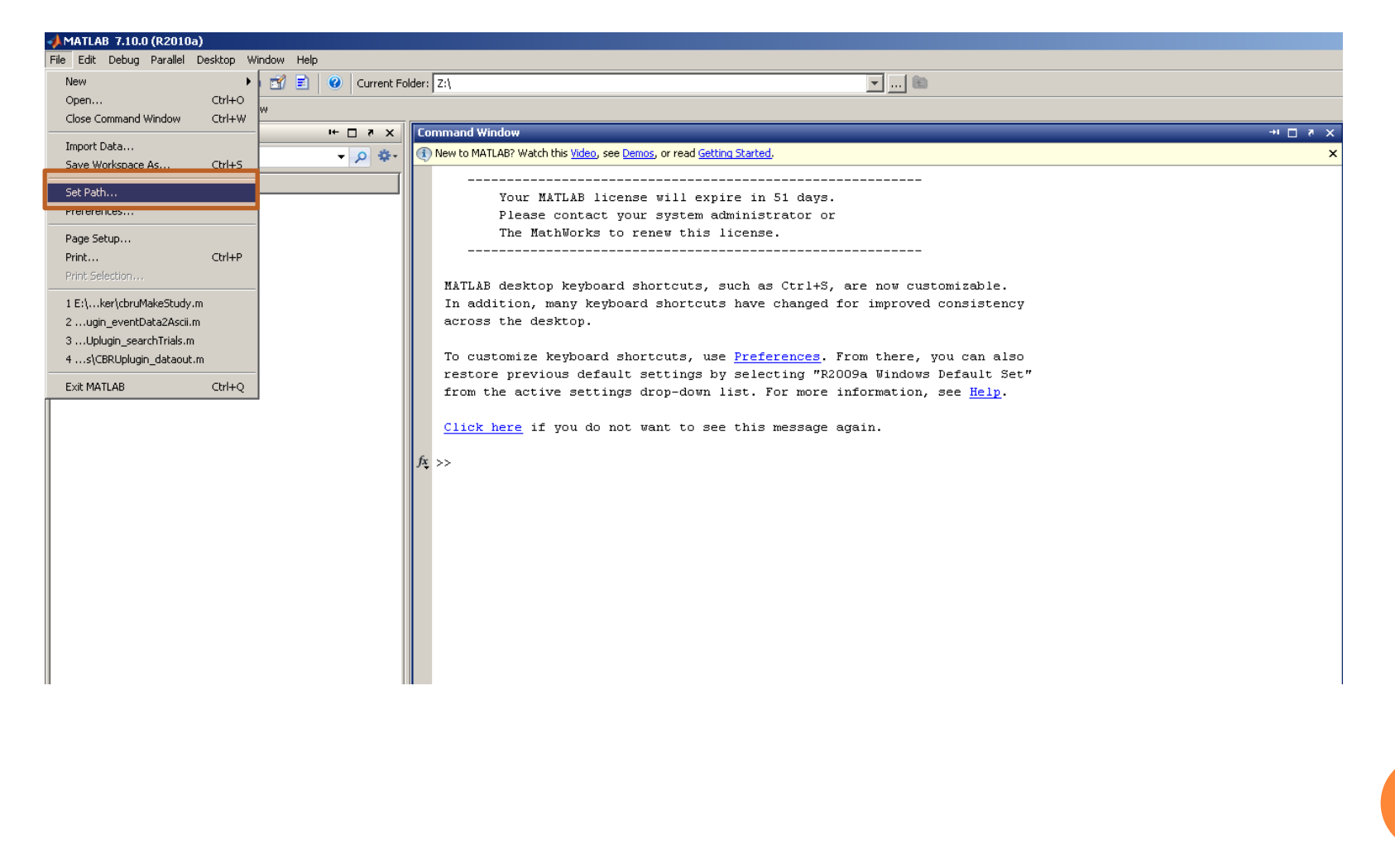

# Setting up the path in Matlab 2/2

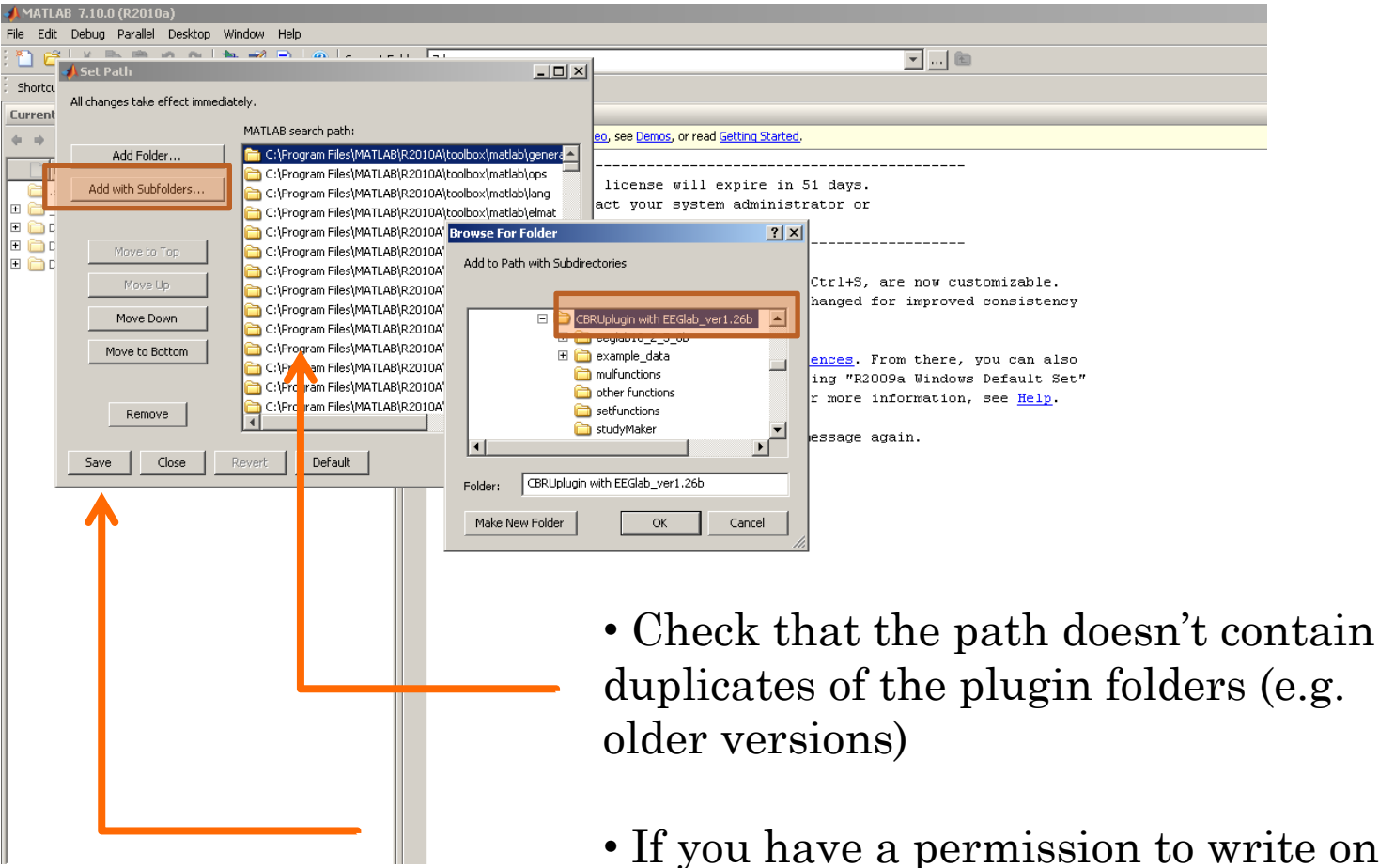

• If you have a permission to write on disk, you can save the path for the next session

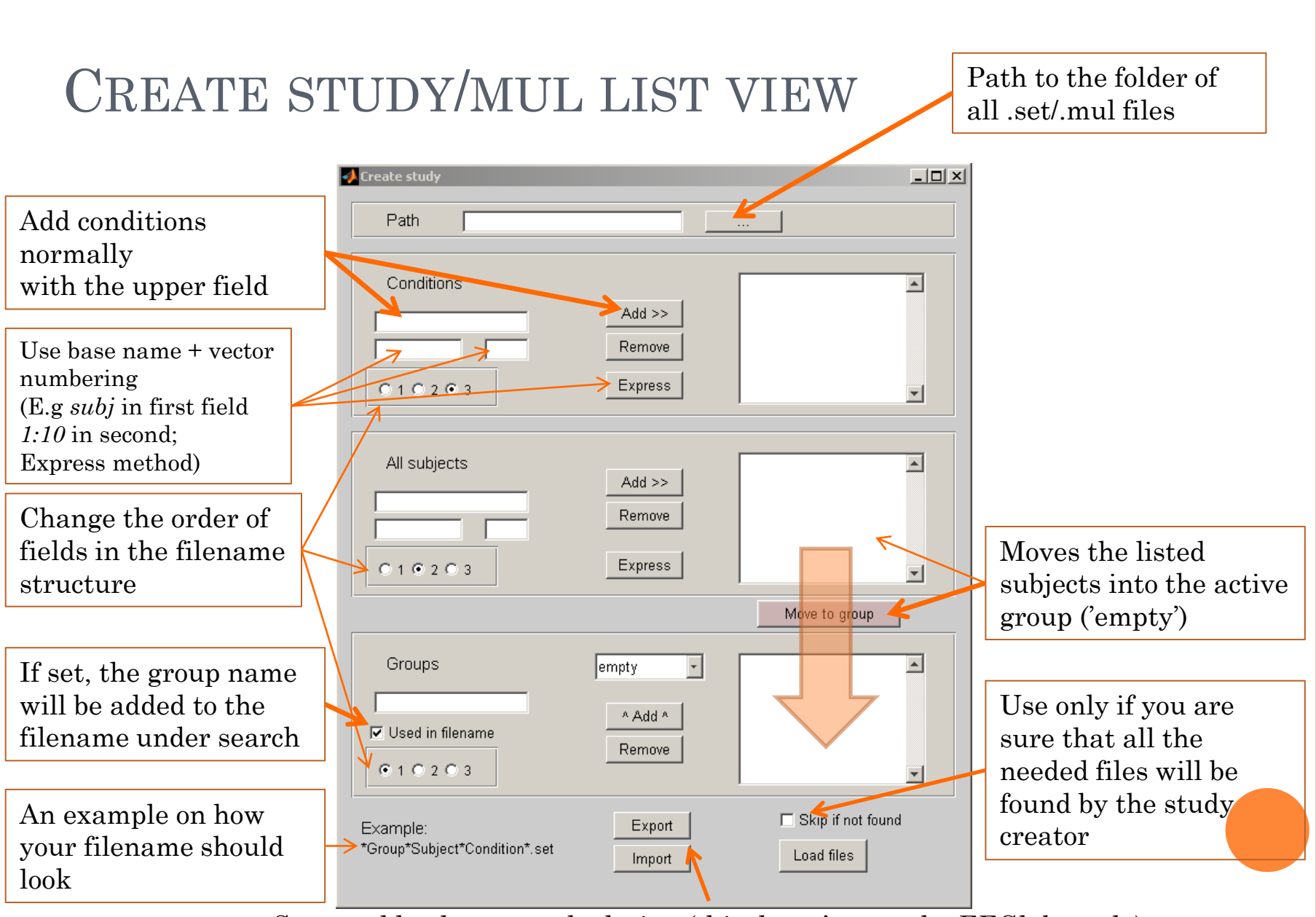

Save and load your study design (this doesn't save the EEGlab study)